Metteur en marché

🗏 kaligarian

Pas-à-pas pour bien déclarer vos PMCB

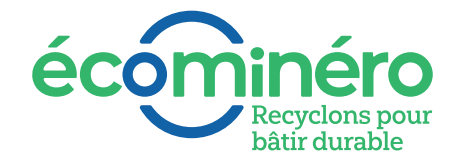

### Le pas-à-pas pour bien déclarer vos PMCB

Chaque mois, vous devez réaliser votre déclaration en ligne pour les produits que vous mettez sur le marché sur la période écoulée.

Cette action nous permet notamment de calculer le montant de votre éco-contribution qui permettra de gérer efficacement la fin de vie de vos produits, et d'agir pour l'environnement en leur donnant une nouvelle vie.

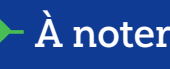

Vous avez jusqu'au 15 de chaque mois pour valider votre déclaration, passé cette date, vous vous exposez à une majoration de 10% appliquée sur le montant de votre écocontribution, conformément à votre contrat d'adhésion.

## La déclaration en 3 étapes :

Connectez-vous à votre espace Ecominéro via le site espace.ecominero.fr, rubrique « Financier », puis « Déclarations ».

|                                |                                                                                                    | 🛛 💽 etestadhesion@ecominero.fr 🕶 🛛 ෫ 🕻 🗲 🖉                                       |  |  |  |  |  |  |  |  |
|--------------------------------|----------------------------------------------------------------------------------------------------|----------------------------------------------------------------------------------|--|--|--|--|--|--|--|--|
|                                | Accueil > Financier > Déclarations adhérents > Standard > 1096                                                                         |                                                                                  |  |  |  |  |  |  |  |  |
| Admini tratif                  | TEST BBL - DÉCLARATION MENSUELLE 1096 - SLACK FRANCE (MONTANT HT 0,006) Ouverte                                                        | 🕂 Ajouter   📝 Editer   👕 Effacer                                                 |  |  |  |  |  |  |  |  |
| Factures >                     | Recherche globale Sélection des colonnes                                                                                               | Mes configurations sauvegardées                                                  |  |  |  |  |  |  |  |  |
| <b>∮i</b> globale<br>Financier | N° de ligne     Type de chantier     Catégorie du PMCB     Famille produit     Sous-famille produit     Code produit     Tarif en € HT | Unité de mesure Quantité PMCB Montant HT Ligneld de référence<br>vendue ou cédée |  |  |  |  |  |  |  |  |
|                                |                                                                                                    |                                                                                  |  |  |  |  |  |  |  |  |
|                                |                                                                                                    |                                                                                  |  |  |  |  |  |  |  |  |
|                                | Aucune donnée à afficher                                                                                                    |                                                                                  |  |  |  |  |  |  |  |  |
|                                |                                                                                                    |                                                                                  |  |  |  |  |  |  |  |  |
|                                |                                                                                                    |                                                                                  |  |  |  |  |  |  |  |  |
|                                |                                                                                                    |                                                                                  |  |  |  |  |  |  |  |  |
|                                |                                                                                                    |                                                                                  |  |  |  |  |  |  |  |  |
|                                | Afficher les éléments de 0 à 0 sur 0                                                                                                   | Nombre de lignes par page: 10 ~ «                                                |  |  |  |  |  |  |  |  |
|                                | ← RETOUR ✓ JE N'AI RIEN À DÉCLARER                                                                                                    |                                                                                  |  |  |  |  |  |  |  |  |

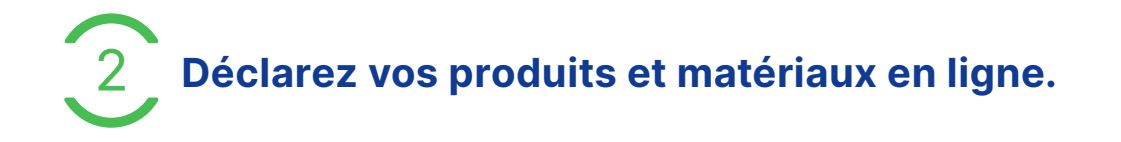

#### Pour chacun de vos PMCB :

- (1) Sélectionnez votre famille de produit concernée et la sous-famille.
- 2 Sélectionnez ensuite le code produit associé.
- 3 Renseignez vos quantités mensuelles vendues ou cédées.
- (4) Cliquez sur le bouton « SOUMETTRE ».

|               | AJOUTER UNE LIGNE DE DÉCLARATION       |          |          |                                                        |            |              |
|---------------|----------------------------------------|----------|----------|--------------------------------------------------------|------------|--------------|
|               | Type de chantier*<br>Bâtiment          |          | ~        | Catégorie du décret*<br>Cat01 - REP PMCB - Catégorie 1 |            | ~            |
| $\widehat{1}$ | Famille*                               |          |          | Sous-famille produit*                                  |            |              |
| Ý             | beton ou mortier ou leurs constituants |          | ~        | béton prêt à l'emploi                                  |            | ~            |
| (2)           | Produit*                               |          | 3        | Quantité produit PMCB vendu*                           |            | Unité*       |
|               | 12011000 - Béton prêt à l'emploi       |          | Ŷ        | 100                                                    | \$         | M3           |
|               |                                        |          |          |                                                        | * : champs | obligatoires |
|               |                                        | × FERMER | ÉINITIAI |                                                        | 4          |              |

#### Une fois, le produit déclaré, le montant de l'éco-contribution se calcule en automatique.

(a)

(b)

С

( d

#### Il faut ensuite répéter la même opération pour l'ensemble de vos produits à déclarer en cliquant sur le bouton « Ajouter ».

Astuce : retrouvez le montant total de votre éco-contribution tout au long de votre saisie sur le bandeau du menu principal.

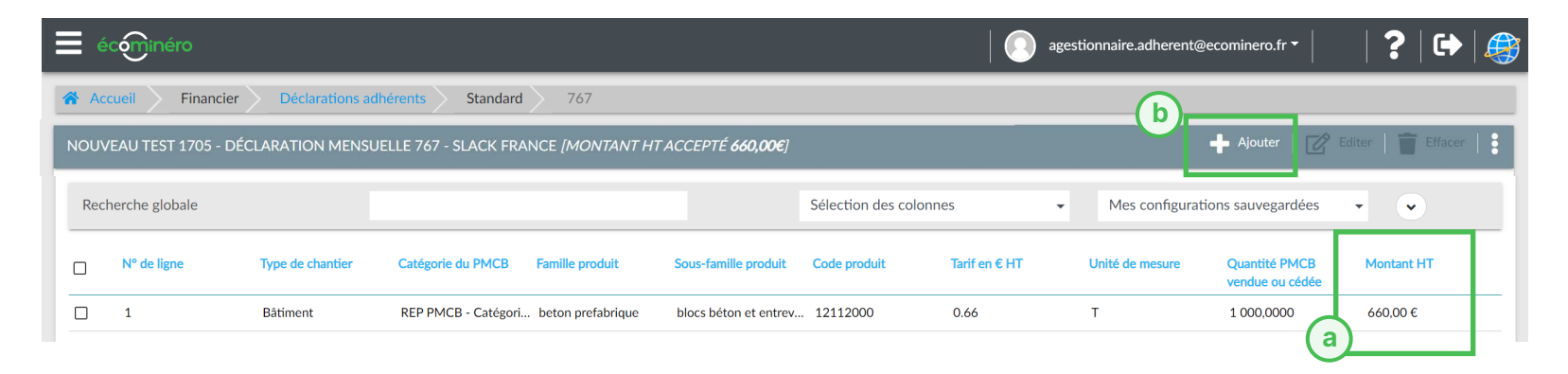

Pour modifier des éléments déjà saisis, il vous suffit de cocher la ligne concernée puis de cliquer sur le bouton « Editer ».

Vous pouvez également supprimer la ligne concernée en cliquant sur « Effacer ».

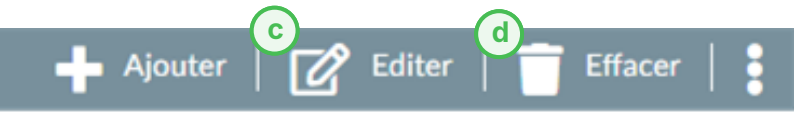

# À noter Une fois votre <u>déclaration validée, vous ne pourrez plus y apporter de correction</u>. Si une quantité négative est déclarée, vous devez préciser le motif et en cas de contrôle, apporter les justificatifs liés à ces exclusions.

**3** Une fois terminé, cliquez sur le bouton « VALIDER MA DÉCLARATION » pour valider votre déclaration.

| Ξ | é                                                              | cominéro          |                   |                     |                        |                       |           |                        |                 | etestadhesion@ecc                | ominero.fr 🔻   |        | ?         | 🗭   🏉       |
|---|----------------------------------------------------------------|-------------------|-------------------|---------------------|------------------------|-----------------------|-----------|------------------------|-----------------|----------------------------------|----------------|--------|-----------|-------------|
| * | Accueil > Financier > Déclarations adhérents > Standard > 1096 |                   |                   |                     |                        |                       |           |                        |                 |                                  |                |        |           |             |
| Т | EST B                                                          | BBL - DÉCLARAT    | ION MENSUELLE 109 | 26 - SLACK FRANCE / | MONTANT HT <b>2 00</b> | 00,00€] Ouverte       |           |                        |                 | +                                | Ajouter   📝    | Editer | E         | ffacer      |
|   | Rech                                                           | erche globale     |                   |                     |                        |                       |           | Sélection des colonnes | Ŧ               | Mes configuration                | s sauvegardées | •      | •         |             |
| C |                                                                | N° de ligne       | Type de chantier  | Catégorie du PMCB   | Famille produit        | Sous-famille produit  | Code proc | duit Tarif en € HT     | Unité de mesure | Quantité PMCB<br>vendue ou cédée | Montant HT     |        | Ligneld d | e référence |
| C |                                                                | 1                 | Bâtiment          | REP PMCB - Catég    | beton ou mortier o     | béton prêt à l'emploi | 1201100   | 0 2                    | M3              | 1 000,0000                       | 2 000,00 €     |        | 0         |             |
|   |                                                                |                   |                   |                     |                        |                       |           |                        |                 |                                  |                |        |           |             |
|   |                                                                |                   |                   |                     |                        |                       |           |                        |                 |                                  |                |        |           |             |
|   |                                                                |                   |                   |                     |                        |                       |           |                        |                 |                                  |                |        |           |             |
|   |                                                                |                   |                   |                     |                        |                       |           |                        |                 |                                  |                |        |           |             |
|   |                                                                |                   |                   |                     |                        |                       |           |                        |                 |                                  |                |        |           |             |
|   |                                                                |                   |                   |                     |                        |                       |           |                        |                 |                                  |                |        |           |             |
|   |                                                                |                   |                   |                     |                        |                       |           |                        |                 |                                  |                |        |           |             |
| A | ffiche                                                         | er les éléments d | e 1 à 1 sur 1     |                     |                        |                       |           |                        | Nombre de li    | ignes par page:                  | 10 ~           | « «    | 1         | > >>        |
|   |                                                                |                   |                   |                     |                        | -                     |           |                        | _               |                                  |                |        |           |             |
|   |                                                                |                   |                   |                     | <b>←</b> R             | ETOUR                 | ✓ VALII   | DER MA DÉCLARATION     |                 |                                  |                |        |           |             |

## ) Et ensuite que se passe-t-il?

Une fenêtre s'ouvre pour vous permettre de saisir, si vous le souhaitez, le numéro de bon de commande à renseigner sur la facture Ecominéro. Celui-ci facilite le suivi de votre service financier (cette information n'est pas obligatoire).

**Attention**, le numéro de commande ne peut être saisi qu'à cette étape de parcours, sans quoi il ne figurera pas sur votre facture.

Dans tous les cas, cliquez ensuite sur «OK» pour continuer.

Vous devez ensuite valider l'adresse de facturation de votre entreprise.

| Numéro de commande : |  |
|----------------------|--|
|                      |  |
|                      |  |

Votre déclaration est terminée.Vous recevez un email confirmant la bonne réception de votre déclaration ainsi que la facture associée. Cette même facture sera également adressée par email au profil comptable renseigné dans l'espace Ecominéro.

Son règlement s'effectue uniquement par prélèvement automatique.

À noter : vous pouvez retrouver l'historique de toutes vos factures sur votre espace Ecominéro.

## Dans le cas où vous souhaitez réaliser votre déclaration via le fichier Excel :

Téléchargez le template depuis votre espace Ecominéro en cliquant sur le menu déroulant.

|    | écominéro                                                                 |                                |                     |                   |                       |                        | ag            | estionnaire.adherent@eco | ominero.fr • 📔 📍 🤶                  |  |  |
|----|---------------------------------------------------------------------------|--------------------------------|---------------------|-------------------|-----------------------|------------------------|---------------|--------------------------|-------------------------------------|--|--|
| *  | Accueil      Financier      Déclarations adhérents      Standard      767 |                                |                     |                   |                       |                        |               |                          |                                     |  |  |
| NC | DUVEAU TEST 17                                                            | Ajouter   🕜 Editer   👕 Effacer |                     |                   |                       |                        |               |                          |                                     |  |  |
| F  | Recherche globale                                                         |                                |                     |                   |                       | Sélection des colonnes | 5 •           | Mes configuration        | Compenser                           |  |  |
|    | N° de ligne                                                               | Type de chantier               | Catégorie du PMCB   | Famille produit   | Sous-famille produit  | Code produit           | Tarif en € HT | Unité de mesure          | Dupliquer ma déclaration précédente |  |  |
|    | 1                                                                         | Bâtiment                       | REP PMCB - Catégori | beton prefabrique | blocs béton et entrev | 12112000               | 0.66          | т                        | Import Excel Export Excel           |  |  |
|    |                                                                           |                                |                     |                   |                       |                        |               | [                        | Le Télécharger le template          |  |  |

#### Ce fichier Excel contient 2 onglets :

- > 1 onglet pour déclarer vos PMCB
- > 1 onglet avec la codification des produits Ecominéro

| VOTRE DÉCLARATION                                                                                                    |                                                                                |                                                                                                    |                                              |
|----------------------------------------------------------------------------------------------------|--------------------------------------------------------------------------------|----------------------------------------------------------------------------------------------------|----------------------------------------------|
| CODE PRODUIT<br><u>Astuce</u> : pour compléter simplement votre code produit, référez-<br>vous à l'onglet 2 "codification Ecominéro", colonne G "code<br>produit", puis copier/coller le code produit concerné. | QUANTITÉ VENDUE<br><u>Astuce</u> : à compléter uniquement en valeur numérique. | <u>A noter</u> :<br>- Vous pouvez ajouter autant de lignes que vous avez de produits à déclarer<br>- Votre montant d'éco-contribution sera calculé dès lors que votre fichier de<br>déclaration sera déposé sur l'espace Ecominéro (rubrique "financier" et "déclaration"),<br>pensez à l'importer pour valider votre déclaration. | écopinéro<br>Recyclons pour<br>bâtir durable |
|                                                                                                    |                                                                                |                                                                                                    |                                              |

## **2** Une fois le fichier Excel téléchargé, déclarez vos produits comme suit :

- > Dans l'onglet 2, sélectionnez le code produit Ecominéro et copiez la cellule.
- > Dans l'onglet 1, collez le code produit dans la colonne « CODE PRODUIT » et saisissez les quantités.
- > Enregistrez le fichier et importer le sur l'Espace Ecominéro en cliquant sur le menu déroulant.

| ≡  | écominéro                                                                                 |                  |                     |                     |                       |                        | 💽 ag          | gestionnaire.adherent@ec              | ominero.fr • 📔 📍 😭                  |  |  |
|----|-------------------------------------------------------------------------------------------|------------------|---------------------|---------------------|-----------------------|------------------------|---------------|---------------------------------------|-------------------------------------|--|--|
| *  | Accueil > Financier > Déclarations adhérents > Standard > 767                             |                  |                     |                     |                       |                        |               |                                       |                                     |  |  |
| NC | NOUVEAU TEST 1705 - DÉCLARATION MENSUELLE 767 - SLACK FRANCE [MONTANT HT ACCEPTÉ 660,00€] |                  |                     |                     |                       |                        |               | Ajouter   🕜 Editer   👕 Effacer   🚦    |                                     |  |  |
| F  | Recherche globale                                                                         |                  |                     |                     |                       | Sélection des colonnes | 5 .           | <ul> <li>Mes configuration</li> </ul> | Compenser                           |  |  |
|    | N° de ligne                                                                               | Type de chantier | Catégorie du PMCB   | Famille produit     | Sous-famille produit  | Code produit           | Tarif en € HT | Unité de mesure                       | Dupliquer ma déclaration précédente |  |  |
|    | 1                                                                                         | Bâtiment         | REP PMCB - Catégori | . beton prefabrique | blocs béton et entrev | 12112000               | 0.66          | т                                     | 🗴 Import Excel                      |  |  |
|    |                                                                                           |                  |                     |                     |                       |                        |               |                                       | Export Excel                        |  |  |
|    |                                                                                           |                  |                     |                     |                       |                        |               |                                       | 🛓 Télécharger le template           |  |  |

> Une fois terminé, cliquez sur le bouton « VALIDER MA DÉCLARATION » pour valider la déclaration.

#### À noter

Dans le cas où ou vous devez déclarer des PMCB de catégorie 2 : il faut **réaliser une déclaration distincte pour chaque catégorie.** Pour cela, vous avez accès à deux déclarations dédiées depuis votre espace Ecominéro.

Le mode d'emploi et les informations à renseigner sont les mêmes sur les deux catégories, **seuls la nomenclature produits** et les tarifs changent.

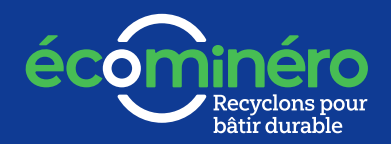

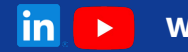